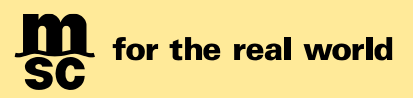

# VGM 客户须知及提交手册

# Updated July 2025

# Contents

| 客户须知                  | 2  |
|-----------------------|----|
| 基本要求                  | 2  |
| 常见问题                  | 3  |
| 联东网站自助查询 VGM 信息       | 6  |
| 用户提交手册                | 8  |
| 通过 myMSC.com 网站提交     | 9  |
| 如何注册并登录提交 VGM         | 9  |
| 单票提交 VGM 申报           | 14 |
| VGM 申报历史记录查询          | 17 |
| 批量提交 VGM 申报           | 18 |
| 如何在 myMSC.com 查询集装箱皮重 | 21 |
| 通过 Magic Hand 提交      | 22 |
| 系统输入                  | 22 |
| 保存及发送后的反馈信息           | 24 |

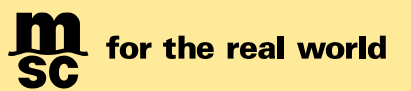

# 客户须知

2014年11月,国际海事组织通过了《海上生命安全》公约(SOLAS)关于强制集装箱重量验证的修正案。MSC作为承运人,遵守此类规定,因此自2016年7月1日起,"托运人"必须向MSC和码头运营商提供每批货物的经验证的集装箱重量(VGM)详细信息。托运人仍有责任在承运人的截止时间之前根据当地政府的指导方针获取并提供VGM详细信息。

MSC China 接受客人通过以下任意方式提交 VGM:

- 通过MyMSC.com 网站提交;
- 通过MSC 自有程序Magic Hand 提交;
- 通过第三方电子平台提交,如INTTRA、GT NEXUS 和Cargo Smart;

# 基本要求

- 提单上指名的托运人或由其授权的第三方应当负责提交 VGM 给船公司。VGM 作为运输单据的一部 分,必须包含责任方的名字,即提单上指名的托运人。此外,按照交通运输部发布于 2016 年 6 月 6 日 发布的"关于执行《1974 年国际海上人命安全公约》第 VI/2 条 2015 年修正案的通知",VGM 应当至少 包括:托运人对载货集装箱毛重进行验证的方法,托运人载货集装箱重量验证声明,托运人的正式授 权人签字确认。
- 只要是载货集装箱,包括所有特种箱型如框架箱、冷冻箱和带有残留物的罐式箱等等都必须提交 VGM。空箱不需要提交 VGM。但是如果是空箱作为重箱出口报关或码头出口状态无论自备箱还是船公 司箱都需要递交 VGM。散杂货 BBK 不需要提交 VGM。但是如果散杂货与集装箱货物一同出运,集装箱 货物需要提交 VGM。
- 3. VGM 递交的截止时间在船期表中公布,未及时提交 VGM 的集装箱,码头将拒绝收重柜或拒绝装船。 因晚交 VGM 导致退关后复关的,我司将收取 VGM 超期提交费 CNY350/柜。
- 4. VGM 必须提交在最终需要签发提单的订舱号项下;如有提单截止前要求合并提单的,其包含的每个集 装箱的 VGM 必须提交在并单前的原始订舱号项下。
- 对于拼箱货物,即多个托运人合并货物装进同一个集装箱,请指定其中一个托运人,在最终需要签发 提单的其中一个订舱号下提交该集装箱的 VGM 信息(即整个集装箱的重量,而非每个订舱号下的分摊 重量)。
- 6. 无论通过何种方式提交,在规定的截止时间之前,可以通过任意方式重复提交或对 VGM 信息进行修改。但我司会以同一箱号项下在该船 VGM 截止时间前最后一次提交的版本作为唯一有效的信息。
- 7. 如果订舱号发生变化(即把集装箱从一个订舱号改到另一个订舱号下),则必须按照新订舱号重新提 交 VGM。如果只是改船,订舱号保持不变,不必再次提交 VGM。
- 8. VGM 提交日应不早于实际船开日 30 天前。如有超时,请重新提交。
- 9. 对于中国出口货物,请务必提交 VGM 时选择对应的称重方式 Weighing method。

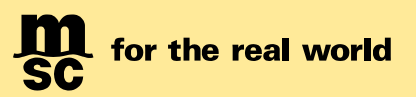

# 常见问题

# 1. 既不是发货人,也不是订舱代理,是否可以直接提交VGM给MSC?

可以。按照SOLAS规定,提单上指名的托运人或由其授权的第三方负责提交VGM 给船公司。只要该第三方获得了托运人的授权,即可提交VGM给我司(建议通过MYMSC.com或INTTRA电子平台)。

### 2. 提单样本中已提供货物毛重,还必须提交VGM 吗?

是的。VGM 作为船舶配载使用,不仅仅包含货物毛重,还包含了包装重量和集装箱皮重。VGM 不同于通常在海关申报中或清关过程中使用的货物毛重。另外,在提单上不会显示VGM 信息。

## 3. 客户自备空箱(SOC 空箱)必须提交VGM 吗?

新规适用于所有载货集装箱。因此,空箱不需要提交VGM。但是如果是重箱出口,无论自备箱还是船公司箱,都需要递交VGM。

## 4. 特种箱也必须提交VGM吗?

只要是载货集装箱(包括所有特种箱型,如框架箱、冷冻箱和带有残留物的罐式箱等等),都必须提交 VGM。

## 5. BBK(散杂货)是否需要申报VGM?

不需要。如果散杂货(主)与正常箱(副)一同出运,正常箱需要正常提交VGM。

# 6. 如何获知VGM递交的截止时间?

在船期表中公布。

### 7. 未准时提交VGM有什么后果吗?

理应在VGM截止时间前准确提交VGM,但若未及时提交VGM的集装箱,码头将拒绝收重柜或拒绝装船。因晚交VGM导致退关后复关的,我司将收取VGM超期提交费CNY350/柜。若缺少称重方式,将等同于未申报VGM,我司将严格执行没有VGM拒绝装船。

# 8. 已提交的VGM是否会过期?

VGM提交日应不早于实际船开日30天前。如有超时,请重新提交。

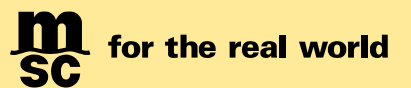

## 9. 如何确认MSC是否准时收到VGM?

无论通过何种渠道提交,都可以通过<u>联东网站</u>核查。请仔细检查是否漏交或者错误后立即补交(如超过截 止时间,不保证装船)

联东网站具体查询方式

## 10. 是否一定需要提供称重方式?

对于中国出口货物,必须在提交VGM时选择对应的称重方式。若申报缺少称重方式,将被视为未申报 VGM,从而导致装船失败。

## 11. 同一票提单号或订舱号下的不同集装箱采用了不同的称重方式,如何提交?

由于系统不支持此类特殊情况,请客户按照两种称重方式,在同一订舱号下分两次提交。

### 12. 如何确定空箱重量? (集装箱皮重Tare weight)

集装箱皮重以我司网站为准:您可以登录 myMSC.com 的"集装箱皮重搜索"进行检查。详见用户提交手 册指南(page 20)。若在网站所查询到的皮重与箱门所印的重量不符,或者网站查询不到所提集装箱皮 重,请务必联系我司进行复核。

### 13. VGM必须提交在签发提单的订舱号或提单号下吗?

为了保证相关信息能够被所有的中转港和目的港接受,请务必按照如下操作:

如有提单截止前要求合并提单的,其包含的每个集装箱的VGM必须提交在并单前的原始订舱号项下。其它 情况下,VGM应当提交在最终需要签发提单的订舱号项下。

如果递交在了错误的订舱号下导致VGM信息缺失后需要补交的,我司将收取VGM超期提交费CNY350/柜。

### 14. 签发多票提单的拼箱,如何提交VGM?

对于拼箱货物,即多个托运人合并货物装进同一个集装箱,请指定其中一个托运人,在最终需要签发提单的其中一个订舱号下提交该集装箱的VGM信息(即整个集装箱的重量,而非每个订舱号下的分摊重量)。

比如,集装箱A共需要签发5票提单。可以选择任意一票订舱号提交整柜的VGM信息,而不需要在所有5票 订舱号下都提交。请注意,同一箱号项下在该船VGM截止时间前,只有最后一次提交的版本将被视为唯一 有效的信息。

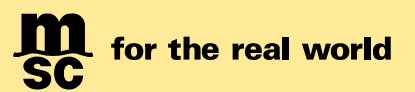

## 15. 提交VGM后,如果改配或漏装,是否需要重新提交VGM?

如果订舱号发生变化(即把集装箱从一个订舱号改到另一个订舱号下),则必须按照新订舱号重新提交 VGM。如果只是改船,订舱号保持不变,不必再次提交VGM。

#### 16. 如果提交的VGM信息有错误,如何修改?

请注意,所有提交渠道不提供修改功能。在截止时间之前如要修改,只需通过任一提交渠道,重新提交, 以覆盖原错误信息即可。但是如果超过公布的截止时间,客人可以继续通过电子渠道重新提交,但是由于 配船或港区电子系统转换时间已过,将由相关码头经营人或船东视实际情况决定能否接受。发货人或订舱 代理应当承担此集装箱后续的所有风险、责任及费用(包括但不限于落箱、称重、翻舱、移柜、改港、退 运等)。

#### 17. 已提交VGM,但是港区网站上显示无VGM信息,为什么?

MSC上海与港区的VGM信息传送是通过整船形式完成的。一般是在截止时间后才将整船信息传送至港口。因此,客户只有在截关后才能在港区网站上查看VGM信息。

#### 18. 通过MYMSC或MH提交VGM时,发货人确认箱号正确,但是为何系统返回信息提示箱号无效?

我司系统在处理VGM数据时,会对箱号进行校验。如果该货柜为新箱或新租箱,尚未在系统中维护时,系 统无法校验,则会提示客户进行核查以免错误。如果发货人确认箱号无误,可以继续提交,不影响提交结 果。

# 19. 提交VGM后,为什么MSC接收不到或者反映为无效?

通过电子渠道提交时的系统回执仅代表该VGM申报已提交。但是以下情况的VGM将被视为无效: a)缺失称重方式(按照中国交通部规定,中国出口货物的VGM申报必须包含称重方式); b)集装箱号错误(包括错误字符,或者输入了额外的空格键或回车键); c)订舱号或者提单号错误; d)VGM提交晚于公布的截止时间;

#### 20. MSC会审核VGM的重量吗?超重或重量误申报是否还能装船?

MSC不会核查VGM的正确与否。但是以下列举的几种不合理VGM数据将会有极大概率被海事部门抽查或者 被拒绝装船,同时我司有权在签发提单前要求客户进一步澄清直至改正,并收取重量误报费CNY400/柜: a) VGM小于提单上显示的货重与集装箱皮重的合计,且误差值大于1000KGS或5%; b) VGM大于集装箱最大核载重量与集装箱皮重的合计; c) VGM 与实际称重的误差大于 1000KGS 或 5%;

Page 5 of 27

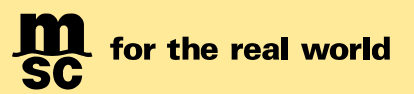

# 21. 地中海航运是否在各个港口提供称重服务?

很遗憾,我司不提供此项服务。但是上港集团提供此项服务。请客户自行与码头申请。

<Back>

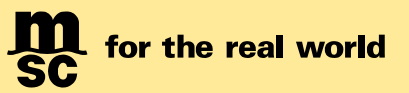

# 联东网站自助核查 VGM 是否提交成功:

请访问联东网站www.lindomsc.com。选择"公共查询"。(若初次登录,请自行注册)

|                           |               |                                        |                                              | Ĭ                               | 青输入关键字        | Q    |
|---------------------------|---------------|----------------------------------------|----------------------------------------------|---------------------------------|---------------|------|
| (                         | 2 上海联东地中海国际   | 际船舶代理有限公司 首页                           | 文件下载 公告通知 服务                                 | i南 关于我们 MSC货物跟踪                 | 订舱&样本 联东系统    | 公共查询 |
|                           |               |                                        | SIPOL LA                                     | 集团物流有限公司<br>LOGISTICS CO., LTD. |               |      |
| 主左侧功能检                    | 兰中选中"VGM 查    | 询",仔细阅读右                               | 侧红色标注的注意                                     | 意事项                             |               |      |
| 上海联东地中海     命 主页          | <b>三</b> 主页/  | U 上海联东地中海国<br>SHANGHAI LINDO MSC INTER | 国际船舶代理有限公司<br>RNATIONAL SHIP AGENCY CO., LTD |                                 |               |      |
| 12 出口订舱状态                 |               |                                        | 可签                                           | 单船名航次信息                         |               |      |
| 二 山口理货信息                  | 船名            | 航次                                     | 实际开航日                                        | 船名                              | 航次            |      |
| 宣 危险品申报时间                 | MSC SYDNEY VI | KQ506R / KQ510A                        | 2025-03-13                                   | MSC ARIANE                      | FK503R / FK51 |      |
| B 进口换单信息                  | MSC DILETTA   | 508AI / FY508A                         | 2025-03-16                                   | ZIM CANADA                      | 13A / 14E     |      |
| □ 进口电放信息 □ 近い日本 □ ○ 近いいたい | MSC EVA       | XA507A / UK509A                        | 2025-03-05                                   | YM WREATH                       | 030E / 031W   |      |
|                           | MSC LUCIA III | FP507R / FP510A                        | 2025-03-09                                   | MSC FREYA                       | QG503E / FD51 |      |

| ☑ MSC提单签发   |        |             |          |           |  |
|-------------|--------|-------------|----------|-----------|--|
| A 出口危险品申报状态 | 出口订舱状态 | 出口理货信息      | 危险品申报时间  | 进口换单信息    |  |
| 提单查询(内支线)   |        | E 7         | σ        |           |  |
| º VGM查询     |        | LQ          | <u>A</u> | - 42      |  |
| ⑤ 进口免费用箱期   |        | ·           |          |           |  |
| 跟 进口件毛体预查询  | 班轮船期信息 | 客人SI数据与理货对比 | MSC提单签发  | 出口危险品申报状态 |  |
|             |        |             |          |           |  |

输入订舱号或箱号,点击"查询"后,即能查询我司收到的客户递交的 VGM 信息。

| 🕐 上海联东地中海   | 三 ±页/ VGM 查询 上海联东地中海国际船舶代理有限公司                                                                          |  |  |  |  |  |
|-------------|----------------------------------------------------------------------------------------------------|--|--|--|--|--|
| ☆ 主页        | SHANGHAI LINUO MSC INIERNAIIONAL SHIP AGENCY CO., LIU                                                   |  |  |  |  |  |
| 区 出口订舱状态    | 由于数据传输,音询结果获取时间与索户实际递交时间有1~2个小时的间隔,如有素急音词,请发送邮件至 cn177-shavgm@msc.com 人工询问。                             |  |  |  |  |  |
| 는 出口理货信息    | 查询结果仅于查询当时有效。最终装船与否取决于所有出口申报资料(比如提单样本、进港箱单、报关、VGM申报)的及时性和正确性。                                           |  |  |  |  |  |
| 宣 危险品申报时间   | 友情還示,查询結果为空的原因可能有以下,请仔细検查:                                                                              |  |  |  |  |  |
| ゆ 进口換単信息    | 订給号是否正确?是否有空格或非法字符?                                                                                     |  |  |  |  |  |
| 12 进口电放信息   | 是否提单样本中的描号与VGM提交的描号不符?                                                                                  |  |  |  |  |  |
| ↓: 班轮船期信息   | 是否刚刚提交?                                                                                                 |  |  |  |  |  |
| ◎ 客人SI数据与理货 | BOOKING NUMBER: 🗏 BOOKING NUMBER CONTAINER NUMBER: 📄 CONTAINER NUMBER Q 査術 最新接收时间: 2025-03-19 07:54:00  |  |  |  |  |  |
| ☑ MSC提单签发   | 可以同時會論參贏,诸有半角支文的語号分稱,且最后一章后不要加語号                                                                        |  |  |  |  |  |
| A 出口危险品申报状态 | VGM BOOKING NUMBER 💠 🔍 VGM CONTAINER NUMBER 💠 🔍 VGM WEIGHT 💠 🗘 VGM UNIT TYPE 🗘 🗘 VGM WEIGHTING METHOD 💠 |  |  |  |  |  |
| 2 提单查询(内支线) |                                                                                                    |  |  |  |  |  |
| 盟 VGM查询     |                                                                                                    |  |  |  |  |  |
| ③ 进口免费用箱期   |                                                                                                    |  |  |  |  |  |
| 課 进口件毛体预查询  | 第1元50296                                                                                                |  |  |  |  |  |

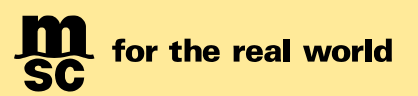

# 用户提交手册

为指导客人通过 MyMSC.com、Magic Hand 及邮件方式正确提交 VGM 信息,请仔细阅读以下用户手册。

如通过第三方电子平台提交,请向相关方索取用户指导手册。建议在正式提交前,与当地客户服务代表联 系安排相应测试,以确保数据传输顺畅。

# ▶ 通过 MyMSC.com 网站提交

- o 如何注册并登录提交 VGM?
- o 单票提交 VGM 申报
- o VGM 申报历史记录查询
- o 批量提交 VGM 申报
- o 如何在 MyMSC.com 查询集装箱皮重

# ➤ 通过 Magic Hand 提交

- o 系统输入
- o 保存及发送后的反馈信息

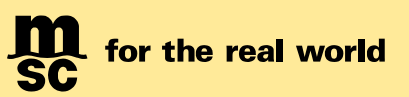

# 通过 myMSC.com 网站提交

如何注册并登录提交 VGM How to register to submit VGM

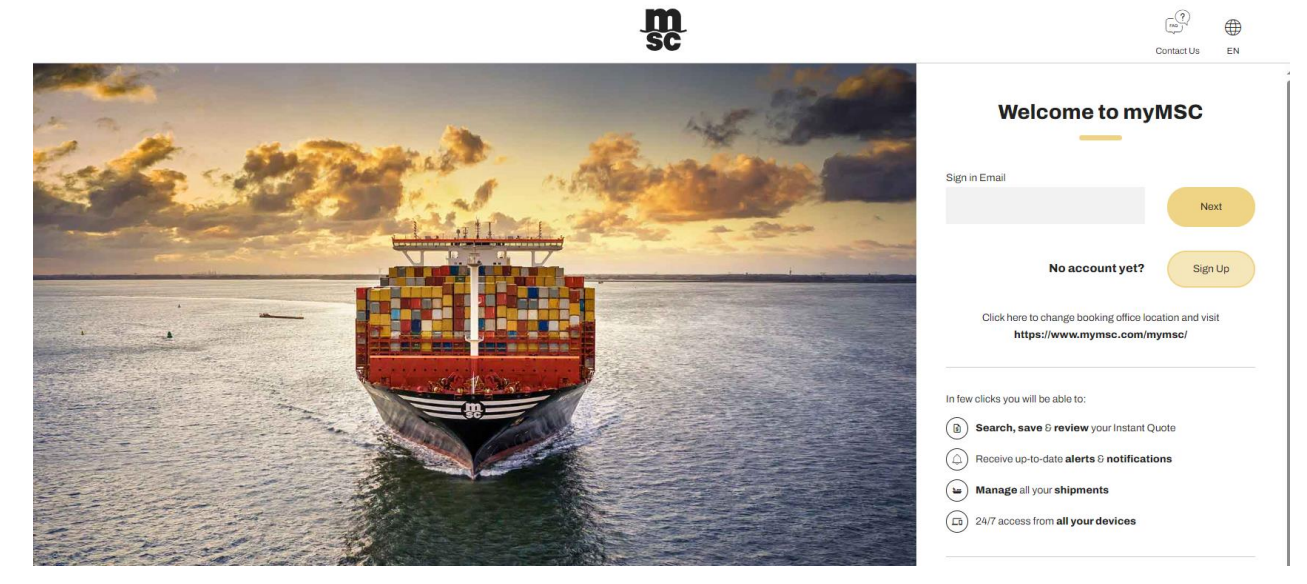

请访问 https://mymsc.msccargo.cn/ myMSC 门户,并登录或注册。 Connect to the portal at: https://mymsc.msccargo.cn/ and Sign Up or Login.

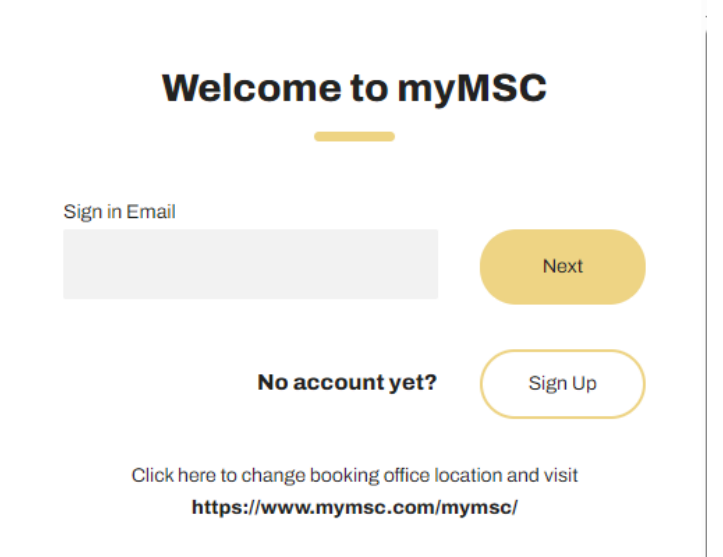

请勿点击"click here to change booking office location and visit"!保持在本界面进行后续操作。 输入进行用户注册的必要详细信息。

Specify the mandatory details to proceed with the user registration.

Page 9 of 27

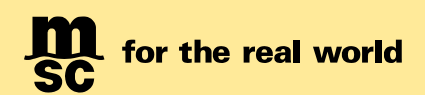

| Regis                                                              | tration                                                                                                    |
|--------------------------------------------------------------------|----------------------------------------------------------------------------------------------------|
|                                                                    |                                                                                                    |
| Email                                                              |                                                                                                    |
|                                                                    |                                                                                                    |
| First Name                                                         | Last Name                                                                                                    |
| Company Name                                                       | Street                                                                                                    |
| Postal code                                                        | City                                                                                                    |
| Select Country                                                     | Select State                                                                                                    |
| Phone                                                              | Tax ID                                                                                                    |
| Select an MSC Agency                                               | <ul> <li>Yes, I did business with MSC before</li> <li>No, I have never done business with MSC before</li> </ul> |
| Additional Comments                                                | Email of Registered User from Your Company                                                                      |
|                                                                    |                                                                                                    |
| □ I hereby accept the Terms and Conditions and our Privacy Policy. |                                                                                                    |

I hereby give consent to the cross-border transfer of my personal data to MSC Mediterranean Shipping Company S.A., which will be visible to and/or shared with all subsidiaries or affiliates of MSC group globally to provide a global customer service

I hereby give consent to MSC to communicate via mail, e-mail and phone

请仔细阅读条款'Terms and Conditions' & 'Privacy policy',点击接受'Accept'以继续注册。 Please read the 'Terms and Conditions' carefully and click on 'Accept' to proceed with the registration process.

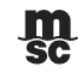

#### Terms & Conditions

By accessing the website MyMSC.com, you agree to be bound by the following terms and conditions which includes the Data Privacy Policy ("Terms"). You understand, agree and acknowledge that these Terms constitute a legally binding agreement and that your use of MyMSC.com indicates your conclusive acceptance of this agreement.

You acknowledge and agree that MyMSC.com contains proprietary and confidential information including trademarks, service marks and patents protected by intellectual property laws and international intellectual property treaties. Materials on this website may not be modified or publicly displayed, distributed or used for purposes other than the intended purpose.

You understand and agree that your use of MyMSC.com is entirely at your own risk. MSC Mediterranean Shipping Company SA (MSC) does not make any express or implied warranties, endorsements or

<Back>

MEDITERRANEAN SHIPPING COMPANY (SHANGHAI) LIMITED As agent for MSC Mediterranean Shipping Company S.A., Geneva 24th ~ 26th Floor, Shanghai Ruifeng Int'I Tower 248 Yangshupu Road, Shanghai, China T: +86 21 6104 3333 MSC.com

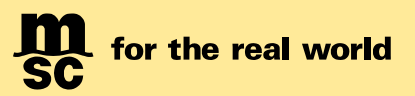

# 从下拉框中选择'VERMAS',以便能进行 VGM 申报。 Select 'VERMAS' from the dropdown, for filing the SOLAS VGM declaration.

| E-mail address verified. You can now continue.                                                                        |                                                       |
|----------------------------------------------------------------------------------------------------|-------------------------------------------------------|
| Email                                                                                                    |                                                       |
| kishorebabu.surendrababu@msc.com                                                                                      |                                                       |
|                                                                                                    | > Change e-mail                                       |
| New Password                                                                                                    | Confirm New Password                                  |
|                                                                                                    |                                                       |
| First Name                                                                                                    | Last Name                                             |
| Company                                                                                                    | Street and Number                                     |
|                                                                                                    |                                                       |
| Postal Code - OPTIONAL                                                                                                | City                                                  |
| Country                                                                                                    | State/Region - OPTIONAL                               |
| Bhasa                                                                                                    |                                                       |
| Phone                                                                                                    | TRATU- OF HOME                                        |
| MSC Agency                                                                                                    | Have you ever conducted business with MSC before?     |
|                                                                                                    | Ves, I conducted business with MSC before             |
|                                                                                                    | No, I have never conducted business with MSC before   |
| Vermas<br>API - MSC AUSTRIA<br>API - MSC CZECH REPUBLIC<br>API - MSC GERMANY<br>API - MSC SI OVAVIA                   | Email of Registered User from Your Company - OPTIONAL |
| MSC ABERIA - ALGIERS<br>MSC ALGERIA - ALGIERS<br>MSC ALGERIA - ANNABA<br>MSC ALGERIA - BEJAIA<br>MSC ALGERIA - BEJAIA | d phone.                                              |
| MSC ALGERIA - ORAN<br>MSC ALGERIA - SKIKDA                                                                            | Create Create                                         |

在 myMSC 网站成功注册后,您将收到一封带有"myMSC:帐户激活"的电子邮件,以激活您的帐户。 You will receive an email in your registered email ID upon successful registration with myMSC site followed by 'myMSC: Account Activation' to activate your account.

<Back>

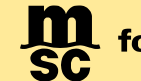

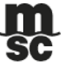

# **Registration Completed**

Dear kishorebabu surendrababu,

Thank you for registering with myMSC Test Site.

Your account has been enabled for VGM declarations. You can log in to myMSC to submit container weights.

If you requested access to an agency, your request will be reviewed within the next 2 business days. When approved, you will receive an email notification.

Kind regards,

MSC Mediterranean Shipping Company

> Go to myMSC

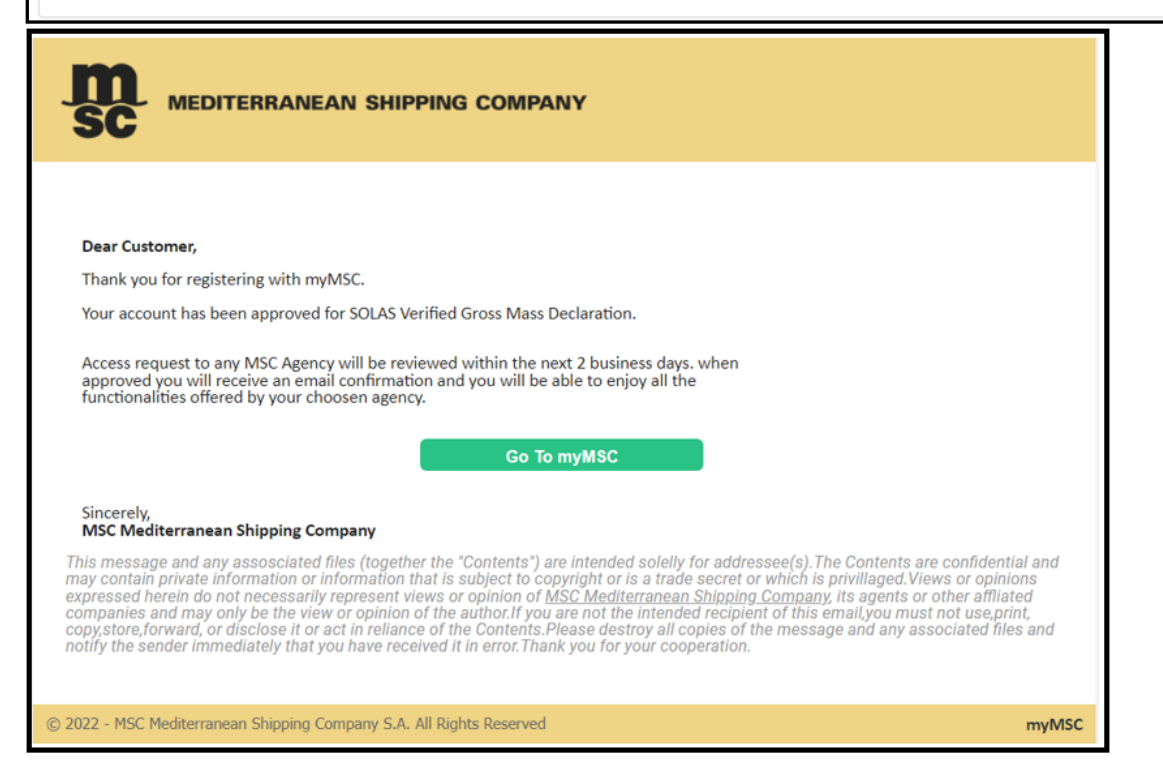

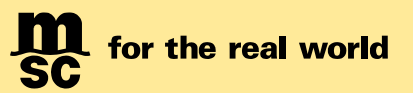

# LOGIN TO SOLAS VGM

用户注册邮箱将会收到密码信息并且可以即刻使用 VGM 递交功能。

在首页的左侧菜单栏中可以找到"SOLAS VGM"以进入 VGM 相关功能。

After having received your password, log in to mymsc.com.

In the main page you can see a list of menu items on the left panel of the screen. Only the "SOLAS VGM" section will be accessible to you. However, if you wish to access the other menu items you can send us a request. For any assistance we have a dedicated myMSC support team at your disposal.

| ×                    |                        |  |  |
|----------------------|------------------------|--|--|
| Dashboard            | Submit VGM             |  |  |
| eBooking             | VGM Submission History |  |  |
| Shipping instruction | Container Tare Weight  |  |  |
| Documents            | Search                 |  |  |
| Tracking             | Submit Bulk VGM        |  |  |
| Schedules & cut-off  |                        |  |  |
| Financial            |                        |  |  |
| 🛞 Solas VGM          |                        |  |  |
| • Maintenance        |                        |  |  |
| Admin                |                        |  |  |
|                      |                        |  |  |

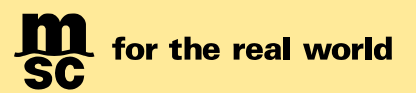

# 单票提交 VGM 申报

## **SUBMIT VGM**

客户可以通过如下方式提交单票 VGM

点击左侧菜单栏提交 VGM 选项后,客户需要提供如下所示的必要信息

You can submit the VGM details for a Booking or a Bill of Lading by the following steps.

Click on the 'Submit VGM' link on the left panel of your page. The portal will ask you the following information which you should specify after due verification.

| Solas VGM                                                                                           | Ļ                                                     | m<br>sc                                                      | :<br>Instant quote | aposist. | ⇔<br>→<br>Dechtoard | ()<br>1 | ⊕ z      | Guest       |
|----------------------------------------------------------------------------------------------------|-------------------------------------------------------|--------------------------------------------------------------|--------------------|----------|---------------------|---------|----------|-------------|
| SOLAS Verified Gross Mass Declaration                                                               |                                                       |                                                              |                    |          |                     |         |          |             |
| Booking Number or Bill of Lading *                                                                  |                                                       |                                                              |                    |          |                     |         |          |             |
| Weighing Party                                                                                      |                                                       | Responsible Party                                            |                    |          |                     |         |          |             |
| Company Name:                                                                                       | 0                                                     | Responsible Party:*                                          |                    |          |                     | 0       | )        |             |
| Addres:                                                                                             |                                                       | Contact:                                                     |                    |          |                     |         |          |             |
| Lecator                                                                                             |                                                       | Address:                                                     |                    |          |                     |         |          |             |
| Postal code:                                                                                        |                                                       | Location                                                     |                    |          |                     |         |          |             |
|                                                                                                    |                                                       |                                                              |                    |          |                     |         |          |             |
| Country:<br>Select a Country                                                                        |                                                       | Postal code:                                                 |                    |          |                     |         |          |             |
| Weighing Date:                                                                                      |                                                       | Email                                                        |                    |          |                     |         |          |             |
| Weighing Method                                                                                     | u.                                                    | Phone:                                                       |                    |          |                     |         |          |             |
| Cargo and Container Combined Weight (Method 1) Cargo Weight with added Tare of Container (Method 2) |                                                       |                                                              |                    |          |                     |         |          |             |
| Nut Provided                                                                                        |                                                       |                                                              |                    |          |                     |         |          |             |
| Signature                                                                                           |                                                       |                                                              |                    |          |                     |         |          |             |
| Name*                                                                                               |                                                       |                                                              |                    |          |                     |         |          |             |
| Declaration Date:                                                                                   |                                                       |                                                              |                    |          |                     |         |          |             |
|                                                                                                    | <i>a</i>                                              |                                                              |                    |          |                     |         |          |             |
|                                                                                                    |                                                       |                                                              | > Add Container    | , 00     | enioad Temple       | 10      | > Upload | Excel       |
| Container                                                                                           |                                                       | VGM Weight                                                   |                    |          | Unit                |         |          |             |
| (d) (B)                                                                                             |                                                       |                                                              |                    |          | Kes                 |         |          |             |
|                                                                                                    |                                                       |                                                              |                    |          |                     |         |          |             |
|                                                                                                    |                                                       |                                                              |                    |          |                     |         |          |             |
|                                                                                                    |                                                       |                                                              |                    |          |                     |         |          |             |
|                                                                                                    |                                                       |                                                              |                    |          |                     |         |          |             |
| 4                                                                                                   |                                                       |                                                              |                    |          |                     |         |          |             |
| 5                                                                                                   |                                                       |                                                              |                    |          |                     |         |          | ,<br>Submit |
|                                                                                                    | E you are making your submission from the Republic of | China, siease click here to view this mandatory information. |                    |          |                     |         |          |             |
|                                                                                                    | If you are ablooint from a cort of load in In         | dia, clease click here for important information,            |                    |          |                     |         |          |             |
|                                                                                                    | Evolution abiquited from a sort of load in Par        | duital, alease click here for important information,         |                    |          |                     |         |          |             |

Page **14** of **27** 

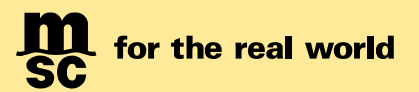

• 在指定区域输入 booking number;

Enter the 'Booking' number in the designated field.

• 在规定部分指定 "称重方" 和 "责任方" 的详细信息;

Specify the 'Weighing Party' and the 'Responsible Party' details in the prescribed section.

•请务必选择一种称重方式;

Choose any one of the 'Weighing' Methods

o 货物及集装箱合计重量(方法1); Cargo and Container Combined Weight (Method 1)

o 货物重量加上集装箱皮重(方法2); Cargo Weight with added Tare of Container (Method 2)

o 无; Not Provided

**特别提醒:** 对于中国出口货物,称重方法一和方法二,必须选择其一。Weighing Method 中的"None"选项,视为"未申报",请勿选择。若申报缺少称重方式,将视为未申报 VGM,从而导致装船失败。For export from China, you must select one of weighing methods (i.e. Method 1 and Method 2). Weighing method "None" means "NOT DECLARED by clients", please do NOT select it. The absence of the weighing method in the declaration will result in non-declaration of VGM, leading to shipment on-board failure.

| Weighing Method                                      |
|------------------------------------------------------|
| Cargo and Container Combined Weight (Method 1)       |
| Cargo Weight with added Tare of Container (Method 2) |
| None                                                 |
|                                                      |

•在签名部分下面指定 "名字" 和 "申报日期"。

Specify the 'Name' and the 'Declaration Date' beneath the Signature Section.

•"点击"集装箱栏,并在随后的栏中指定"集装箱号"、"VGM 重量"和"单位"。

'Click' on the Container column and specify the 'Container number', 'VGM Weight' and 'Unit' in the subsequent columns.

**特别提醒**:对于中国出口货物,请使用"KGS"作为重量单位,请勿使用"LBS"。For China POL, please use "KGS" instead of "LBS".

|  |   |   |                               |            | > Add Container | Download Template |
|--|---|---|-------------------------------|------------|-----------------|-------------------|
|  |   |   | Container                     | VGM Weight |                 | Unit              |
|  | ٩ | ٦ |                               |            |                 | Kgs               |
|  |   |   | Container number is required! |            |                 |                   |

•如需添加多个箱号的情况,可以使用'upload excel'的功能;

Multiple container details can be added at a time using the 'Upload Excel' Option.

•可以点击下载按钮备份在您的电脑上以备后用。

Click on the 'Download Template' button and save a copy of the excel file in your local drive for future use.

\*另外,中国交通部规定的在 VGM 申报中必须含有的"托运人载货集装箱重量验证声明",可以通过点击 "Submit"键下的链接看到:

\*Please click below highlighted link under "Submit" button, you can see the "Shipper's statement" on VGM according to MOT issued guideline.

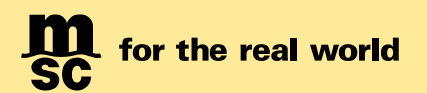

| Å   | AutoSave 💽 🖪 🍤 🗸 🖓 🤟                                                 | च Test - Excel 🔎 ९                                                                                                    | Search                                                                                       | kishore b      | abu K8                      | æ –             | D ×         |
|-----|----------------------------------------------------------------------|----------------------------------------------------------------------------------------------------|----------------------------------------------------------------------------------------------|----------------|-----------------------------|-----------------|-------------|
| Fi  | ile Home Insert Page La                                              | ayout Formulas Data Revi                                                                                                    | ew View Help                                                                                 |                | Ľ                           | 🖻 Share         | Comments    |
| Pa  | $ \begin{array}{c c} & & \\ & & \\ & \\ & \\ & \\ & \\ & \\ & \\ & $ | ▼     Ξ     Ξ     20     General       A <sup>×</sup> Ξ     Ξ     Ξ     20     20       •     Ξ     Ξ     Ξ     20     20       •     Ξ     Ξ     20     20     20 | <ul> <li>Conditional Formatting</li> <li>Format as Table ~</li> <li>Cell Styles ~</li> </ul> | × ∰ Insert × 2 | Σ * 27 *<br>■ * ,Ω *<br>◊ * | Analyze<br>Data | Sensitivity |
| Cl  | ipboard 🕞 Font                                                       | Fa Alignment Fa Numbe                                                                                                    | er Fa Styles                                                                                 | Cells          | Editing                     | Analysis        | Sensitivity |
| C2  | 0 - i 🗙 🗸 j                                                          | 6r                                                                                                    |                                                                                              |                |                             |                 | ~           |
|     | A                                                                    | В                                                                                                    | С                                                                                            | DE             | F                           | G               | н і 🔺       |
| 1   | Container Number                                                     | Weight                                                                                                    | Unit (KGS/LBS)                                                                               |                |                             |                 |             |
| 2   | TCKU3871573                                                          | 1500                                                                                                    | KGS                                                                                          |                |                             |                 |             |
| 3   | CAIU3756164                                                          | 2300                                                                                                    | KGS                                                                                          |                |                             |                 |             |
| 4   | FCIU4343230                                                          | 1800                                                                                                    | KGS                                                                                          |                |                             |                 |             |
| 5   |                                                                      |                                                                                                    |                                                                                              |                |                             |                 |             |
| 6   |                                                                      |                                                                                                    |                                                                                              |                |                             |                 |             |
| -   |                                                                      |                                                                                                    |                                                                                              |                |                             |                 |             |
| 8   |                                                                      |                                                                                                    |                                                                                              |                |                             |                 |             |
| 10  |                                                                      |                                                                                                    |                                                                                              |                |                             |                 |             |
| 11  |                                                                      |                                                                                                    |                                                                                              |                |                             |                 |             |
| 12  |                                                                      |                                                                                                    |                                                                                              |                |                             |                 |             |
| 13  |                                                                      |                                                                                                    |                                                                                              |                |                             |                 |             |
| 14  |                                                                      |                                                                                                    |                                                                                              |                |                             |                 |             |
| 15  |                                                                      |                                                                                                    |                                                                                              |                |                             |                 |             |
| 16  |                                                                      |                                                                                                    |                                                                                              |                |                             |                 |             |
| 17  |                                                                      |                                                                                                    |                                                                                              |                |                             |                 |             |
| 18  |                                                                      |                                                                                                    |                                                                                              |                |                             |                 | <b>.</b>    |
| -   | Sheet1 +                                                             |                                                                                                    | : 4                                                                                          |                |                             |                 | Þ           |
| Rea | dy                                                                   |                                                                                                    |                                                                                              |                | 1 🗉 –                       | -               | + 100%      |

• 输入箱号等详细信息之后可以按 Upload Excel 选项来上传箱信息。

## Fill in the container details and click on the 'Upload Excel' button to upload the container details.

|   |   |   |             | > Add Container | Download Template > Upload Excel |
|---|---|---|-------------|-----------------|----------------------------------|
|   |   |   | Container   | VGM Weight      | Unit                             |
|   | ٦ | ٦ | TCKU3871573 | 1500            | Kgs                              |
|   | ٦ | ٦ | CAIU3756164 | 2300            | Kgs                              |
|   | ٦ | ٢ | FCIU4343230 | 1800            | Kgs                              |
|   |   |   |             |                 |                                  |
| < |   |   |             |                 | •                                |
|   |   |   |             |                 | > Submit                         |

•点击箱号前的如下图标来上传对应箱号的文件。Click on the Upload **(**) icon against the container, to upload any supporting documents.

- •若需移除上传的文档,请点击此图标。 To remove the uploaded document, click on the  $\Theta$  button.
- 若需浏览所上传文件的内容,请点击此图标。To view the content of the document, click on the <sup>①</sup> button
- 若仅需删除所上传文件,请点击此图标。At any point should you wish to delete the specified details use the

# delete button.

• 最后请点击"提交"完成申报操作。Click on 'Submit' to complete the action.

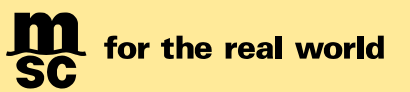

# VGM 申报历史记录查询 VGM SUBMISSION HISTORY

此界面有助于为您检索现有的订舱、提单或集装箱号的 VGM 历史记录。如果您有日期范围,请指定相同的日期范围。

This screen helps to retrieve the VGM history for an existing Booking, Bill of Lading or a Container Number. If you have a date range, then please specify the same.

•点击搜索以获取结果。

Click on search to populate the results.

| =      | VGM Submission History                                                                                                    |                                                  |                   |          |              |        | m<br>sc                                  |   |   |               | ्र्जे<br>Instant quote | eBooki     | ng D     | -o<br>-o | ()<br>Help | € EN    | )     | Guest   |
|--------|----------------------------------------------------------------------------------------------------|--------------------------------------------------|-------------------|----------|--------------|--------|------------------------------------------|---|---|---------------|------------------------|------------|----------|----------|------------|---------|-------|---------|
| 8<br>[ | eerch Qualifer * Search Qualifer Search Qualifer Booking Number Bill of Luding Container Number                                                                                                    |                                                  |                   | ·        | To Date:     |        |                                          | Ē | 1 |               |                        |            |          |          |            |         |       |         |
| =      | VGM Submission History                                                                                                    |                                                  |                   |          |              | L<br>S | n<br>ic                                  |   |   | instant quote | eBooki                 | /<br>ing D | ashboard | R0<br>He | 20         | ⊕<br>en |       | Guest   |
|        | Search Qualifier: *<br>Booking Number                                                                                                    |                                                  |                   | *        | 093LK0000118 |        |                                          |   |   |               |                        |            |          |          |            |         |       |         |
|        | and the second second |                                                  |                   |          |              |        |                                          |   |   |               |                        |            |          |          |            |         |       |         |
|        | From Date:                                                                                                    |                                                  |                   | Ċ.       | To Date:     |        |                                          |   |   |               |                        |            |          |          |            |         |       |         |
|        | > Search                                                                                                    |                                                  |                   |          |              |        |                                          |   |   |               |                        |            |          |          |            |         |       |         |
| F      | eference number                                                                                                    |                                                  | Booking           |          |              |        | Bill of Lading                           |   |   |               | Submitted              | Date (UT   | C)       |          |            |         |       |         |
|        |                                                                                                    | Ŧ                                                |                   |          |              | Ŧ      |                                          |   |   | т             |                        |            |          |          |            |         |       | Ŧ       |
| V      | GMGAT00028437                                                                                                    |                                                  | 093LK0000118      |          |              |        |                                          |   |   |               | 22-Feb-20              | 22 14:22   |          |          |            |         |       | \$      |
|        |                                                                                                    |                                                  |                   |          |              |        |                                          |   |   |               |                        |            |          |          |            |         | 1-1of | 1 items |
|        | Weighing Party<br>Company Name :<br>Weighing Date :<br>Weighing Method :                                                                                                    | abctech<br>22-Feb-2022<br>Cargo and Container Co | ombined weight (1 | Method 1 | 1)           |        | Address :<br>Location :<br>Postal code : |   |   |               |                        |            |          |          |            |         |       |         |
|        | Responsible Party                                                                                                    |                                                  |                   |          |              |        | Country :                                |   |   |               |                        |            |          |          |            |         |       |         |
|        | Responsible Party :<br>Contact :<br>Phone :<br>Email :<br>Signature                                                                                                    | pvr ltd                                          |                   |          |              |        | Address :<br>Location :<br>Postal code : |   |   |               |                        |            |          |          |            |         |       |         |
|        | Name :                                                                                                    | kishore                                          |                   |          |              |        | Declaration Date :                       |   |   |               |                        |            |          |          |            |         |       |         |
|        | Container                                                                                                    |                                                  |                   |          |              | 1/0    | 14 Ministra                              |   |   |               |                        | Unit       |          |          |            |         |       |         |
|        | FBIU0509505                                                                                                    |                                                  |                   |          |              | 189    | 900                                      |   |   |               |                        | Kgs        |          |          |            |         |       |         |
| . –    |                                                                                                    |                                                  |                   |          |              |        |                                          |   |   |               |                        |            |          |          |            |         |       |         |

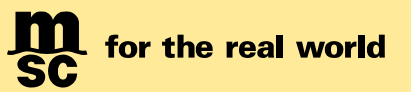

# 批量提交 VGM 申报 SUBMIT BULK VGM

使用此功能可以提交多个订舱/提单的 VGM 详细信息。点击进入至您屏幕左侧的链接并点击它。显示出来的界面功能允许您批量提交。

VGM details for multiple Booking / BLs can be submitted using this functionality. Navigate to the link in the left side of your screen and click on it. The screen that is displayed allows you for bulk submission

| Bulk VGM                                   | m<br>sc | ්ට්<br>Instant quote | eBooking | Dashboard | ()<br>Help | ⊕<br>en | Guest |
|--------------------------------------------|---------|----------------------|----------|-----------|------------|---------|-------|
| SOLAS Bulk Verified Gross Mass Declaration |         |                      |          |           |            |         |       |
| Vipicad Excel     Jownload Template        |         |                      |          |           |            |         |       |

• 单击"下载模板"按钮,然后将 excel 文档的副本保存在本地驱动器上。

Click on the 'Download Template' button and save a copy of the excel file on your local drive.

• 在.xls 模板中填写详细信息

Fill up the details in the .xls template.

| AutoSave 💽 🕅 🛱 🍤 マ 🖓 マ 🖘 a39e34e5-62b9-47c8-b9a6-39c3   | o60c1d56 - Excel                                                                                                    | rch                         |                                                          |                             | kishore babu 🛛 🕅                                                                                          | • - • ×                     |
|---------------------------------------------------------|----------------------------------------------------------------------------------------------------|-----------------------------|----------------------------------------------------------|-----------------------------|----------------------------------------------------------------------------------------------------|-----------------------------|
| File Home Insert Page Layout Formulas Data Review       | View Help                                                                                                    |                             |                                                          |                             | ප්                                                                                                    | Share 🖓 Comments            |
| $ \begin{array}{c c c c c c c c c c c c c c c c c c c $ | Image: Symplet with the symplet with the symplet withe symplet with the symplet with the symplet with the s | General Con<br>Con<br>Form  | onditional Format as Cell<br>rmatting ~ Table ~ Styles ~ | Insert Delete Format        | AutoSum × Av Sort & Find & Av Sort & Find & Av Sort & Find & Av Sort & Find & Av Sort & Filter × Select × | Analyze Sensitivity<br>Data |
| Clipboard Fai Font Fai                                  | Alignment IS                                                                                                    | Number 🖬                    | Styles                                                   | Cells                       | Editing                                                                                                   | Analysis Sensitivity 🔨      |
| 02 • : × ✓ fx                                           |                                                                                                    |                             |                                                          |                             |                                                                                                    | ~                           |
|                                                         | E                                                                                                    | F                           | 9                                                        | н                           | 1                                                                                                    |                             |
| 1 Container Number Veight Unit (KGS/LBS)                | Signature Name Signa                                                                                                    | nature Declaration Date Vei | ighing Method                                            | Veighing Party Company Name | Veighing Party Address                                                                                    | Veighing Party Location     |
| 2                                                       |                                                                                                    |                             |                                                          |                             |                                                                                                    |                             |
| 4                                                       |                                                                                                    |                             |                                                          |                             |                                                                                                    |                             |
| 6                                                       |                                                                                                    |                             |                                                          |                             |                                                                                                    |                             |
| 7                                                       |                                                                                                    |                             |                                                          |                             |                                                                                                    |                             |

•点击"选择文件"按钮,然后从您电脑中保存的文件中选择适当的文件。

Click on the 'Browse' button and select the appropriate file from your computer where it is stored.

•点击"上传 Excel"。一旦您提交的 Excel 中的行信息被验证有效,将会弹出确认消息如下所示。

Click on '**Upload Excel**'. Once the rows in the excel are validated a confirmation pop up message will be displayed as shown below.

| 🗮 Bulk VGM                                                      | <u>m</u><br>sc                                                                                             | ्र<br>जो<br>Instant quote | eBooking | Dashboard | raj<br>Help | €N | Guest |
|-----------------------------------------------------------------|----------------------------------------------------------------------------------------------------|---------------------------|----------|-----------|-------------|----|-------|
| SOLAS Bulk Verified Gross Mass Declaration                      |                                                                                                    |                           |          |           |             |    |       |
| BROWSE<br>c27c71a4-b50a-4b43-a8e6-196ba1cc3760.xtsx<br>28.75 KB |                                                                                                    |                           |          |           |             |    |       |
| > Upload Excel                                                  | Information                                                                                                | ×                         |          |           |             |    |       |
| > Download Template                                             | All the rows in the excel have been validated. Do you want to Submit them? Selecting No the upload will be | aborted.                  |          |           |             |    |       |

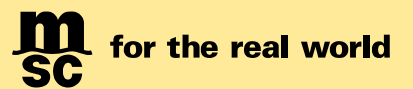

- "成功"的消息弹出,显示"文件成功上传"。
- A 'Success' message pops up stating, 'File Uploaded Successfully'.

| Bulk VGM                                   | m<br>sc                                | instant quote | eBooking | -o<br>Dashboard | na<br>Help | ⊕<br>en | Guest |
|--------------------------------------------|----------------------------------------|---------------|----------|-----------------|------------|---------|-------|
| SOLAS Bulk Verified Gross Mass Declaration |                                        |               |          |                 |            |         |       |
| > Download Template                        | Success<br>File uploaded successfully! |               |          |                 |            |         |       |

•点击提示图标查看"批量 VGM 指南"。

| E Bulk VGM                                            | m<br>sc                                                                                                    |                                                                | ුරි<br>Instant quote | eBooking | Dashboard | na<br>Help | ⊕<br>EN | Guest |
|-------------------------------------------------------|----------------------------------------------------------------------------------------------------|----------------------------------------------------------------|----------------------|----------|-----------|------------|---------|-------|
| SOLAS Bulk Verified Gross Mass Declaration            |                                                                                                    |                                                                |                      |          |           |            |         |       |
| BROWSE                                                |                                                                                                    |                                                                |                      |          |           |            |         |       |
| a39e34e5-62b9-47c8-b9a6-39c3b60c1d56.xlsx<br>26.61 KB |                                                                                                    |                                                                |                      |          |           |            |         |       |
| > Upload Excel                                        | Bulk VGM Guidelines                                                                                                    | ×                                                              |                      |          |           |            |         |       |
| Download Template                                     | You can enter and submit VGM for one or more Booking or Bill of Lading in the sa<br>In case the Bookings or Bill of Ladings have multiple containers you must repeat<br>date information for all excel rows corresponding to the same Bookings or Bill of<br>Please make sure you check the comments in each the column headers of the E | me excel file.<br>the company and<br>Ladings.<br>xcel Template |                      |          |           |            |         |       |
|                                                       | about the column format and minimum or maximum length.<br>The spreadsheet allows a maximum of 500 rows.                                                                                                    |                                                                |                      |          |           |            |         |       |

特别提醒: 在模板中填写 VGM 所需信息,可以填写一票或多票提单。填写中,请注意:

- a. 在模板中填写的信息不能超过 500 行。
- b. 如果一个 Booking 或 BL 中有多个 container,每一行都必须重复填写公司和日期信息。
- c. 在填写过程中,请参照栏标题上的规则,以确保填写的格式正确性。

|    | A                                |                  | B                      | С      | D              |
|----|----------------------------------|------------------|------------------------|--------|----------------|
| 1  | Booking or Bill Of Lading Number | 1 <mark>c</mark> | mandatory              | Weight | Unit (KGS/LBS) |
| 2  |                                  |                  | Either Booking or Bill |        |                |
| 3  |                                  |                  | Of Lading Number       |        |                |
| 4  |                                  |                  |                        |        |                |
| 5  |                                  |                  |                        |        |                |
| 6  | L                                |                  |                        |        |                |
| 7  |                                  |                  |                        |        |                |
| 8  |                                  |                  |                        |        |                |
| 9  |                                  |                  |                        |        |                |
| 10 |                                  |                  |                        |        |                |
| 11 |                                  |                  |                        |        |                |
| 12 |                                  |                  |                        |        |                |

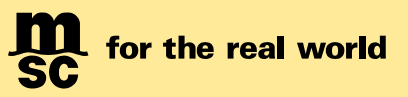

| 栏位                                      | 规定长度               | 是否必填项 |
|-----------------------------------------|--------------------|-------|
| Booking or Bill Of Lading Number        |                    | yes   |
| Container Number                        | 11                 | yes   |
| Weight                                  | < 99999            | yes   |
| Unit (KGS/LBS)                          | 3                  | yes   |
| Signature Name                          | 50                 | yes   |
| Signature Declaration Date              | such as YYYY-MM-DD | no    |
| Weighing Method                         | 3                  | yes   |
| Weighing Party                          | 100                | no    |
| Weighing Party Address                  | 100                | no    |
| Weighing Party Location                 | 100                | no    |
| Weighing Party Postal Code              | 17                 | no    |
| Weighing Party Country ISO ALPHA-3 code | 3                  | no    |
| Weighing Date                           | such as YYYY-MM-DD | no    |
| Responsible Party Name                  | 35                 | yes   |
| Responsible Party Contact               | 50                 | no    |
| Responsible Party Address               | 325                | no    |
| Responsible Party Location              | 125                | no    |
| Responsible Party Postal Code           | 50                 | no    |
| Responsible Party Email                 | 100                | no    |
| Responsible Party Phone                 | 50                 | no    |

# 每个栏位有规定字符的最小长度、最大长度和必填选项(请参考下表)。

MEDITERRANEAN SHIPPING COMPANY (SHANGHAI) LIMITED As agent for MSC Mediterranean Shipping Company S.A., Geneva 24th ~ 26th Floor, Shanghai Ruifeng Int'I Tower 248 Yangshupu Road, Shanghai, China T: +86 21 6104 3333 MSC.com

Page 20 of 27

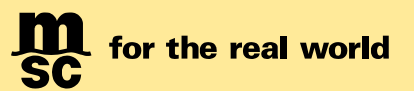

# 如何在 myMSC.com 查询集装箱皮重 How to check tare weight in MyMSC.com

在 SOLAS VGM 下选择 Container Tare Weight Search。 Please select SOLAS VGM \ Container Tare Weight Search.

| ×                                |                        |
|----------------------------------|------------------------|
| Dashboard                        | Submit VGM             |
| Quotes & tariffs                 | VGM Submission History |
| eBooking                         | Container Tare Weight  |
| Shipping instruction             |                        |
| Free Time, Detention & Demurrage | Submit Bulk VGM        |
|                                  |                        |

输入集装箱的箱号(也可同时输入多个集装箱号,通过逗号、分号或回车分隔),点击"Retrieve"按 钮,您就能够看到该集装箱的皮重了。

After inputting one or more container numbers separated by a comma, semi-colon, or return (enter), and click "Retrieve" button, then you can see tare weight.

| Enter one or more container number(s) separ | Enter one or more container number(s) separated by a comma, semi-colon, or return (enter) |                   |         |                   |  |  |  |  |  |  |  |  |  |
|---------------------------------------------|-------------------------------------------------------------------------------------------|-------------------|---------|-------------------|--|--|--|--|--|--|--|--|--|
| Container Number:                           |                                                                                           |                   |         |                   |  |  |  |  |  |  |  |  |  |
| MEDU7174038                                 |                                                                                           |                   |         |                   |  |  |  |  |  |  |  |  |  |
| > Retrieve                                  |                                                                                           |                   |         |                   |  |  |  |  |  |  |  |  |  |
|                                             |                                                                                           |                   |         |                   |  |  |  |  |  |  |  |  |  |
|                                             |                                                                                           |                   |         | > Export to Excel |  |  |  |  |  |  |  |  |  |
| Container Number                            | Equipment Type                                                                            | Tare Weight (kgs) | Payload | Comments          |  |  |  |  |  |  |  |  |  |
| MEDU7174938                                 | 40' HIGH CUBE                                                                             | 3840              | 28660   | <u> ۸</u>         |  |  |  |  |  |  |  |  |  |
|                                             |                                                                                           |                   |         |                   |  |  |  |  |  |  |  |  |  |

Page 21 of 27

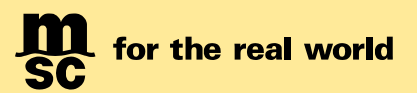

# 通过 Magic Hand 提交

# 系统输入

|                  |                                     |                                                                                                    |            | 1.0.0                        |                |                    |          |         | L           | Less  |             |                | 1-              |           |
|------------------|-------------------------------------|----------------------------------------------------------------------------------------------------|------------|------------------------------|----------------|--------------------|----------|---------|-------------|-------|-------------|----------------|-----------------|-----------|
| ! Office         | MSC Shanghai, China                 | ! SEQ                                                                                                    | ! Type     | 箱号                           | Seal Number    | VGM                | Quantity | Weight  | Volume      | ! HV  | REF Number  | Other Info     | Comment         | DG Stu    |
| ! Agency         | SH LD                               | ⊡ 1                                                                                                    | 20DV       | MSCUXV04047                  |                | 3                  | 28       | 234.000 | 324.000     |       |             |                |                 |           |
| Vessel           | MSC LONDON                          |                                                                                                    |            |                              |                |                    |          |         |             |       |             |                |                 |           |
| ! Voyage         | FW618W                              |                                                                                                    | LHS/CON    | OR VACUUM PU                 | PIPS, AIR      |                    | •        |         |             |       |             |                |                 |           |
| ! Service        | Dragon-2                            |                                                                                                    | HS Code    | 9414 AF 0                    | r vacuum pumps | s, air or othe   v |          |         |             |       |             |                |                 |           |
| ! Booking        | 177MZHZHTEST00001                   |                                                                                                    | I Short D  | esc: AIR (                   | OR VACUUM PU   | MPS, AIR           |          |         |             |       |             |                |                 |           |
| REF Number       |                                     |                                                                                                    | Shipper D  | Desc: HS 8                   | 41430 COMPRE   | SSOR(TT1114G       |          |         |             |       |             |                |                 |           |
| Mst Booking      |                                     |                                                                                                    | ! Marks N  | lumbers: N/M                 |                |                    |          |         |             |       |             |                |                 |           |
| Part Load Type   |                                     |                                                                                                    | ! Quantit  | y: 28                        |                |                    |          |         |             |       |             |                |                 |           |
| Part Load Bkg    |                                     |                                                                                                    | ! Packag   | e Type: Bag(                 | s)             |                    |          |         |             |       |             |                |                 |           |
| 1 Status         | Comfirmed                           |                                                                                                    | ! Weight   | (kg): 234.                   | 000            |                    |          |         |             |       |             |                |                 |           |
| SCT              | General Tariff                      |                                                                                                    | ! Measur   | ement(m <sup>3</sup> ): 324. | 000            |                    |          |         |             |       |             |                |                 |           |
| SCT Number       | 14-175GAC                           |                                                                                                    | OG Info:   |                              |                |                    |          |         |             |       |             |                |                 |           |
| Terms            | CY to CY                            |                                                                                                    | Cnemical   | Into:                        |                |                    |          |         |             |       |             |                |                 |           |
| POR              |                                     |                                                                                                    |            |                              |                |                    |          |         |             |       |             |                |                 |           |
| POR SUBLOC       |                                     |                                                                                                    |            |                              |                |                    |          |         |             |       |             |                |                 |           |
| POR TM           |                                     |                                                                                                    |            |                              |                |                    |          |         |             |       |             |                |                 |           |
| ! POL            | SHANGHAI                            |                                                                                                    |            |                              |                |                    |          |         |             |       |             |                |                 |           |
| POL Terminal     |                                     |                                                                                                    |            |                              |                |                    |          |         |             |       |             |                |                 |           |
| 1 POD            | LONG BEACH, CA                      |                                                                                                    |            |                              |                |                    |          |         |             |       |             |                |                 |           |
| POD Terminal     |                                     |                                                                                                    |            |                              |                |                    |          |         |             |       |             |                |                 |           |
| Port Requirement | 1.需6位HS,且需分列件,<br>毛,体<br>2.不接pallet |                                                                                                    |            |                              |                |                    |          |         |             |       |             |                |                 |           |
| Final Dest       |                                     |                                                                                                    |            |                              |                |                    |          |         |             |       |             |                |                 |           |
| ZIP Code         |                                     |                                                                                                    |            |                              |                |                    |          |         |             |       |             |                |                 |           |
| FNL SubLoc       |                                     |                                                                                                    |            |                              |                |                    |          |         |             |       |             |                |                 |           |
| ENL TM           |                                     |                                                                                                    |            |                              |                |                    |          |         |             |       |             |                |                 |           |
| InTrans Coun     |                                     |                                                                                                    |            |                              |                |                    |          |         |             |       |             |                |                 |           |
| Payment Type     | Prepaid                             |                                                                                                    |            |                              |                |                    |          |         |             |       |             |                |                 |           |
| Pay at           |                                     |                                                                                                    |            |                              |                |                    |          |         |             |       |             |                |                 |           |
| Comment          |                                     |                                                                                                    |            |                              |                |                    |          |         |             |       |             |                |                 |           |
| BLREE Number     |                                     |                                                                                                    |            |                              |                |                    |          |         |             |       |             |                |                 |           |
| SUpformation     |                                     |                                                                                                    |            |                              |                |                    |          |         |             |       |             |                |                 |           |
| VGM Information  | U 2                                 |                                                                                                    |            |                              | <hr/>          |                    |          |         |             |       |             |                |                 |           |
| Checkl ocaDC     | LVCM Weighting Mathed               | Cargo and                                                                                                    | taiper car | abload                       | 3.             |                    |          |         |             |       |             |                |                 |           |
| Creation         | Chatamant                           | the second contract of the second contract of | H. Shrhub  | F309431 EEL/CLAPP            | 1              |                    |          |         |             |       |             |                |                 |           |
| Greater          | Statement<br>UW-inhted Date         | 4410.5人用月                                                                                                    | 9: KXF     | 一页种用答款                       |                |                    |          |         |             |       |             |                |                 |           |
|                  | i vveignted Date                    | May 18,2016                                                                                                    |            |                              |                |                    | 28       | 234.000 | 324.000     |       |             |                |                 |           |
|                  | Eligophics Name                     | TECT                                                                                                    |            |                              |                |                    |          |         |             |       |             |                |                 |           |
|                  | I Signature Date                    | May 18 2016                                                                                                    |            |                              |                |                    |          |         |             |       |             |                |                 |           |
|                  | . Signature Date                    | - 10,2016                                                                                                    |            |                              | 1              |                    |          |         |             |       |             |                |                 |           |
|                  |                                     |                                                                                                    |            |                              |                |                    |          |         |             |       |             |                |                 |           |
|                  |                                     |                                                                                                    |            |                              |                |                    |          | mhuse 💼 | 1 🛃 8.7.0.0 | - E ( | 08.70.00.00 | MagicHand80 Ag | ent Test 🛛 🚨 CN | SHA-S-AGL |

打开一票 Booking, 点击 VGM Information 下拉框箭头,展开下拉框,填写基本的 VGM 信息(红色框内):

## **必填项**为:

- a. VGM Weighting Method 称重方法(即方法一或方法二) 注意:关于称重方法,请阅读交通部关于 VGM 的通知。
- b. Weighted Date 称重日期
- c. Responsible Party 责任方,即为海运提单的托运人。
- d. Signature Name 签名,即为提单托运人正式授权人的电子签名。
- e. Signature Date 签名日期

```
显示项为(不必填写):
```

f. Statement - 托运人声明

| FINE SUDLOC     |                      | 71                                                                                                    |        |   |
|-----------------|----------------------|----------------------------------------------------------------------------------------------------|--------|---|
| FNL TM          | LVGM Weighting Met   | Cargo and container combined                                                                                                    |        |   |
| InTrans Coun    | Statement            |                                                                                                    |        |   |
| Payment Type    | I Weighted Date      | 本托运人声明: 该文件资料所含载货集装箱重量信息系按照《1974年国际海上人                                                                                                    |        |   |
| Pay at          | ! Responsible Party  | 命安全公约》第VI/2.4.1条所述方法获得,称重点的衡器已取得计量技术机构颁发                                                                                                    |        |   |
| Comment         | ! Signature Name     | 的订重位正证书,且犹侍里重的口期住证书的有效期泡围内。<br>I. the shipper, declare that the verified gross mass information of the packed container in this                                                         |        |   |
| BLREF Number    | ! Signature Date     | document is obtained based on the stated method in the International Convention for the                                                                                                 |        |   |
| SI Information  |                      | Safety of Life at Sea (SOLAS) 1974 Chapter VI Regulation 2.4.1. The equipment in the<br>weighing station has received the certificate from the metrological technology institutions and |        |   |
| VGM Information |                      | the date receiving the verified weight is within the valid period of the certificate.                                                                                                   | 20,000 |   |
| CheckLocalDC    | $\checkmark$         |                                                                                                    |        |   |
| Creation        | May 26,2016 15:17:31 |                                                                                                    | ,      | • |
|                 |                      |                                                                                                    |        |   |

<Back>

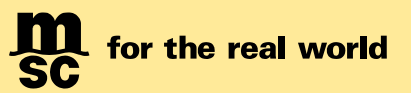

| , | 输入集装箱号后, | 可以填写 VGM 重量。 | 请注意,▶ | MH 系统中默认重量单位为 KGS。 |
|---|----------|--------------|-------|--------------------|
|---|----------|--------------|-------|--------------------|

| ! SEQ | ! Type     | 相号        |        | Seal Number   | VGM      |       | Quantity | Weight  | Volume  | ! HV REF Num |
|-------|------------|-----------|--------|---------------|----------|-------|----------|---------|---------|--------------|
| Ξ1    | 20DV       | MSCUXV0-  | 4047   |               | 3        | ~     | 28       | 234.000 | 324.000 |              |
|       |            |           |        |               | VGM We   | eight |          | 3.00    |         | 01           |
|       |            | R VACUUI  |        |               |          |       |          |         |         |              |
|       | ! HS/COM   | 4:        | Air or | vacuum pumps, |          |       |          |         |         |              |
|       | HS Code:   |           | 8414   | 1020          |          |       |          |         |         |              |
|       | ! Short De | sc:       | AIR C  | R VACUUM PUMP |          |       |          |         |         |              |
|       | Shipper De | esc.      | H5 64  | 1430 COMPRESS | OR(TTTT# | J     |          |         |         |              |
|       | ! Marks Nu | umbers:   | N/M    |               |          |       |          |         |         |              |
|       | ! Quantity | :         | 28     |               |          |       |          |         |         |              |
|       | ! Package  | Type:     | Bag(s  | )             |          |       |          |         |         |              |
|       | ! Weight(k | (g):      | 234.0  | 00            |          |       |          |         |         |              |
|       | ! Measure  | ment(m³): | 324.0  | 00            |          |       |          |         |         |              |
|       | OG Info:   |           |        |               |          |       |          |         |         |              |
|       | Chemical I | nfo:      |        |               |          |       |          |         |         |              |

#### 三, VGM 错误输入验证规则

未通过 MH 发送过 S/O 的订舱号,无法提交 VGM。此外, MH 系统可以对一些错误输入自动检测并报错。

1. 填写了 VGM 基本信息,但是未提供 VGM 重量,则无法保存。

| Error:       | x                                         |
|--------------|-------------------------------------------|
| $\bigotimes$ | 请至少提供一个箱子的VGM Weight,因为VGM Information存在。 |
|              | OK                                        |

2. VGM 基本信息与 VGM 重量都已填写,但是未填写箱号,则无法保存。

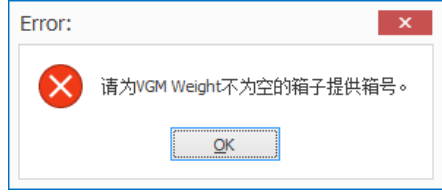

3. VGM 基本信息中的必填项有部分未填写,则无法保存。

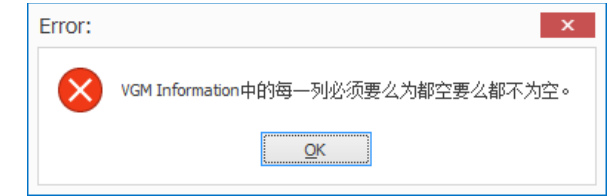

4. 如果 VGM 基本信息为空,则 VGM 重量不需要输入。

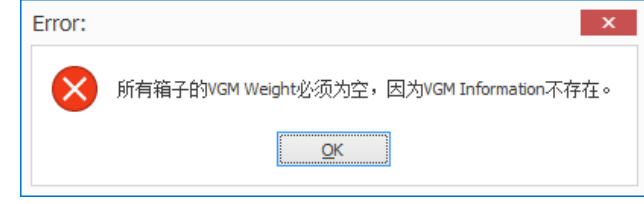

<Back>

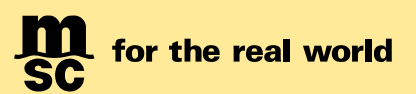

- • ×

# 保存及发送后的反馈信息

# 一, 保存

当保存 VGM 信息后,弹出反馈信息窗口。

- 1. 以下截图红色框为 SO/SI 的客户端反馈信息
- 2. 以下截图蓝色框为 VGM 的客户端反馈信息

如果出现绿色"OK, the VGM is being processed",或者黄色 warning,那么已经保存成功。

如果出现红色 Error,则说明保存失败,需要修改。

保存成功后,可以生成 VGM 报文发送到 MSC EDI 中心。

| EDI | Cente | r Feed | back |
|-----|-------|--------|------|
|     |       |        |      |

| Comment                         | Regulation                                             | 1                        | emin# EDiLavout          |
|---------------------------------|--------------------------------------------------------|--------------------------|--------------------------|
| A ResultLevel: Information      |                                                        |                          |                          |
|                                 | OK,等待下一步的操作                                            |                          |                          |
| A ResultLevel: Warning          |                                                        |                          |                          |
| O/SI CompanyType:Consignee, MSC | Code:US109166 已经录入了MSCCODE,但此项的提单                      | 4显示信息栏未填写, 请更新 M         | H8.uCompany.BLCompany/M  |
|                                 |                                                        |                          |                          |
|                                 |                                                        |                          |                          |
| 6                               |                                                        |                          | ~                        |
| Comment                         | Regulation                                             | ItemInMHEDILayout        | RegulationCode           |
| A ResultLevel: Information      |                                                        |                          |                          |
|                                 | OK, the VGM is being processed                         |                          | VGMEDI.Result.OK         |
| ✓ ResultLevel: Warning          |                                                        |                          |                          |
| JookingNumber: 177QLDLDTEST2345 | The length of BookingNumber should be 17, please updat | MHVGM8.uVGM.BookingNumbe | r VGMEDI.VGM.BookingNumb |
|                                 |                                                        |                          |                          |
|                                 |                                                        |                          |                          |
|                                 |                                                        |                          |                          |
| <del>.</del>                    |                                                        |                          |                          |
|                                 |                                                        |                          | ^                        |
| 1.霜6位HS,且霜分列件,毛,体<br>2.不掬pallet |                                                        |                          |                          |
| and interest                    |                                                        |                          |                          |
|                                 |                                                        |                          |                          |
|                                 |                                                        |                          |                          |
|                                 |                                                        |                          |                          |

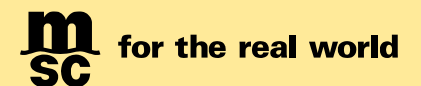

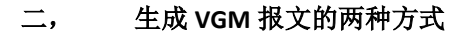

1. 单独生成

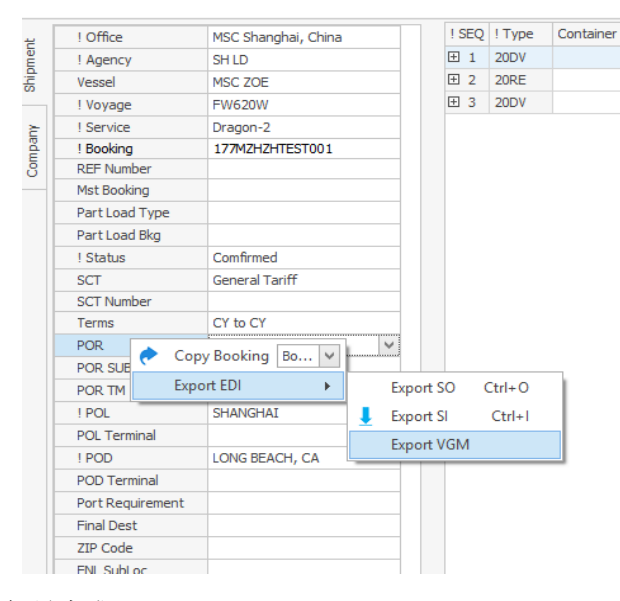

2. 批量生成

在主菜单 EDI -> Export VGM 中打开,输入查询条件。

| $\square$ | <b>4</b> . |              |        |        | ×        |                     |            |                   |
|-----------|------------|--------------|--------|--------|----------|---------------------|------------|-------------------|
| Ð         |            | Default V A  | e i    |        | Туре     | MODIFIED            | POD        | Search (F3)       |
| er Log    | EDI        | Category Cod | es S   | etting | Booking  |                     | POR        | Open (Enter)      |
|           | <b>*</b>   | - · · · ·    |        | *      | Office   | MSC Shanghai, China | FinalDest  |                   |
|           | Import EDI | I            |        |        | Port     | SHANGHAI            | TransPort1 | Clear (Shift+Del) |
| ×         | EDILog     |              |        |        | Vessel   |                     | Status     | To Excel          |
|           | LUILOG     |              |        |        | Voyage   |                     | SCTCode    | Crid Lawout       |
| Type      | - MHKH Red | quest        | $\sim$ | POD    | Service  |                     | Container  | Ghu Layout +      |
| Booking   | Export SO  | Ctrl+Shift+O |        | POR    | Agent    | SH LD               | MSCCode    |                   |
| Office    |            | car on a co  |        | FinalD | DateFrom |                     | VIPCode    |                   |
| Port      | Export SI  | Ctrl+Shift+I |        | Trans  | DateTo   |                     | InttraCode |                   |
| Vessel    | Export VGN | N            |        | Statu  |          |                     |            |                   |
| Voyage    |            |              | _      | SCTC   |          |                     |            |                   |
| Service   |            |              |        | Conta  |          |                     |            |                   |

如果"feedback"栏位有内容,则说明该票无法生成 VGM 报文,需要修改,反之可以生成。选择可以生成报文的记录 (可以多选),单击右键,进行批量的导出。下图中的红框记录表示无法生成。

| BookingNumber     | MasterBookingNumber | Feedback                                | RefNumber | AgentCode | StatusCode | Vessel         |
|-------------------|---------------------|-----------------------------------------|-----------|-----------|------------|----------------|
| 177QLDLDTEST2345  |                     |                                         |           | 100       | С          | GUTHORM MAERSK |
| 177QLDLDTEST1234  |                     |                                         |           | 100       | С          | GUTHORM MAERSK |
| 177MZHZHTEST003   | Export              | Ignored: Container VGM weight not found | ]         | 100       | С          | MSC ZOE        |
| 177MZHZHTEST00001 |                     |                                         |           | 100       | С          | MSC LONDON     |
| 177FLDLDSTST596   |                     |                                         |           | 100       | С          | MSC ZOE        |

#### 当生成成功后, MH8 左下角显示生成路径:

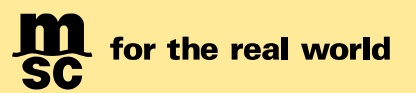

## 三, 发送 VGM 报文

在 VGM 截止时间内, VGM 报文可以发送多次, 以最后发送数据为准。

发送地址: nprcmh8edi@nprc.mschkg.com

### 四, MH8 EDI 中心的反馈邮件

报文发送报文至 EDI Center 后,收到"OK. The VGM is being processed",则表示已经申报成功。

如果有黄色 warning 记录,则表示也已经申报,但是建议用户再次复查是否有如下填报错误: VGM 数据超过 30500KGS (即超过上海港限重);新箱或租箱箱号尚未在我司系统中激活或者箱号错误。

如果出现 Error 红色背景色,则表示没有申报成功。

| 🗄 5 0 🕇                                                |                                                                                                    |                            | MHVGMEDI:MHEDI_GUTHO                                             | RM MAERSK-620N-VGN | /#2311352 - Message             | e (HTML)          |                                 | Ŧ          |    |   |
|--------------------------------------------------------|----------------------------------------------------------------------------------------------------|----------------------------|------------------------------------------------------------------|--------------------|---------------------------------|-------------------|---------------------------------|------------|----|---|
| File Message                                           | rel                                                                                                    | l me what you want to do   | <b>)</b>                                                         |                    |                                 |                   |                                 |            |    |   |
| ि Ignore X<br>SJunk ∗ Delete                           | Reply Rep<br>Al                                                                                                    | Wy Forward En More *       | Unknown<br>Team Email<br>Reply & Delete<br>Unknown<br>Create New | r<br>V<br>V<br>V   | Rules *<br>OneNote<br>Actions * | Categorize Follow | Find<br>Franslate<br>→ Select → | Zoom       |    |   |
| Delete                                                 |                                                                                                    | Respond                    | Quick Steps                                                      | G M                | ove                             | Tags 13           | Editing                         | Zoom       |    | ^ |
| To E NIE CNSHA IT PR                                   | Sun 6/12/2016 10:55 AM<br>MH8Test01<br>MHVGMEDI:MHEDI_GUTHORM MAERSK-620N-VGM#2311352                                                                                                    |                            |                                                                  |                    |                                 |                   |                                 |            |    |   |
| If there are problem                                   | ms with how                                                                                                    | v this message is displaye | d, click here to view it in a web browser.                       |                    |                                 |                   |                                 |            |    | ~ |
| EdiFeedback.z                                          | zip                                                                                                    | •                          |                                                                  |                    |                                 |                   |                                 |            |    |   |
| Dear MSC Custo<br>Please kindly fin<br>File Name : MHE | The are is the additional of the second second s |                            |                                                                  |                    |                                 |                   |                                 |            |    |   |
| BookingNumber                                          | Туре                                                                                                    | Level                      | Regulation                                                       | Comment            | Itemin                          | MHEDILayout       | Reg                             | gulationCo | de |   |
| 45                                                     | n                                                                                                    | ing processed              |                                                                  |                    | VGMEDI.Result.OK                |                   |                                 |            |    |   |
| Thank you.                                             |                                                                                                    |                            |                                                                  |                    |                                 |                   |                                 |            |    |   |
| mank you.                                              |                                                                                                    |                            |                                                                  |                    |                                 |                   |                                 |            |    | Ŧ |

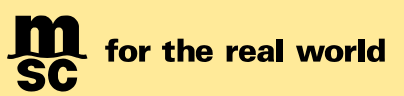

# 通过电子邮件方式提交(不推荐!)

### 1, 邮件发送地址:

| POL 起运港          | 邮箱地址                                    |
|------------------|-----------------------------------------|
| Shanghai         | CN177-shavgm@msc.com                    |
| Ningbo           | CN177-nbovgm@msc.com                    |
| Tianjin          | CN177-tsnvgm@msc.com                    |
| Qingdao          | CN177-taovgm@msc.com                    |
| Dalian           | CN177-dlnvgm@msc.com                    |
| Xiamen           | CN177-submitvgmxm@msc.com               |
| Fuzhou           | CN177-submitvgmfz@msc.com               |
| SPRC & Hong Kong | CN177-mscsprchkvgmsubmission.it@msc.com |

#### 2, 邮件规定主题:

<Submit VGM – Loading Vessel Name & Voyage – MSC assigned Booking Number>

3, 邮件内容格式:按照如下要求填写附件中提交表格。

#### 如何填写提交表格:

- 1) 请勿更改格式。请勿添加或删减任何单元格、行、列、工作表。
- 2) \* 表示必填项(即黄色背景项)。
- 3) 每票订舱号只能提交一个表格。请勿在一个表格中提交多个订舱号。
- 4) 每个订舱号最多同时提交 40 个集装箱。如超过 40 个集装箱,请联系当地客户服务代表协助。
- 5) 对于拼箱货物,即多个托运人合并货物装进同一个集装箱,请指定其中一个托运人,在任意一个订舱号下提交 该集装箱的 VGM 信息(整个集装箱的重量,而非每个订舱号下的分摊重量)。

附件: 提交 VGM 表格(MSC VGM Declaration Template - China.xls)